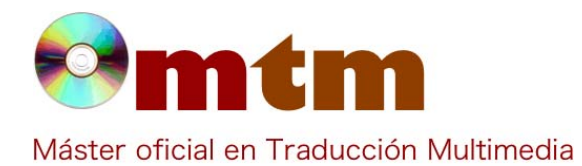

## **SOFTWARE**

| Referencia        | 173                                                                                                    |
|-------------------|----------------------------------------------------------------------------------------------------|
| Ambito            | Multimedia general .                                                                                                    |
| Categoria         | Doméstico y profesional.                                                                                                    |
| Nombre            | Tencoder                                                                                                    |
| Fecha             | 29/10/2017                                                                                                    |
| Descripción       | TEncoder es un editor y convertidor de archivos de audio y vídeo que ofrece a los usuarios una solución rápida a las<br>incompatibilidades de vídeo y audio con los diferentes reproductores. Además, permite la mejora de la calidad de los<br>archivos y añadir subtítulos personalizables o corregir la sincronización de los subtítulos que presentan los archivos que<br>se quieren editar o convertir.                                                                                                    |
| Versión actual    | 4.5.10.                                                                                                    |
| Tipo licencia     | Free / Open Source (GPL) and other OSI licenses                                                                                                    |
| Vers. anteriores  | 4.5.6, 4.5.7, 4.5.8, 4.5.9                                                                                                    |
| Responsables      | Ozok (ozok26@gmail.com) y PortableApps.com                                                                                                    |
| Precio            | 0,00 €                                                                                                    |
| URL programa      | https://portableapps.com/apps/music_video/tencoder-portable                                                                                                    |
| URL manual        | http://tencoder.sourceforge.net/                                                                                                    |
| URL ver. prueba   |                                                                                                    |
| URL ver. demo     |                                                                                                    |
| Fecha publicación | 01/01/2011                                                                                                    |
| Sistema operativo | Todas las versiones de Windows.                                                                                                    |
| Lenguas interfaz  | Inglés.                                                                                                    |
| Lenguas trabajo   |                                                                                                    |
| Relación con TM   | Ámbito general, en concreto, editor y convertidor de archivos de vídeo y audio.                                                                                                    |
| Formatos trabajo  | Multiformato (ver observaciones).                                                                                                    |
| Requisitos hard.  |                                                                                                    |
| Requisitos soft.  | Ninguno, además de contar con una de las versiones del sistema operativo Windows. También, el programa se puede obtener fácilmente a través de la descarga del pack de aplicaciones portables: PortableApps.com (descarga disponible en: https://portableapps.com/download/success.                                                                                                    |
| Funciones esp.    | Ejecutar hasta 8 codificadores simultáneos para disminuir el tiempo de conversión.<br>Convertir archivos de audio y vídeo a diferentes formatos.<br>Descargar archivos de audio y vídeo.<br>Abrir un DVD sin protección y extraer los contenidos al disco duro del ordenador.<br>Convertir y editar los archivos descargados y copiados del DVD.<br>Editar y recortar archivos de audio y vídeo.<br>Seleccionar audio y vídeo por separado para extraer parte del contenido.<br>Añadir efectos a los archivos de audio y vídeo.<br>Insertar subtítulos personalizados o corregir subtítulos ya existentes en el archivo.<br>Mejorar la calidad de los archivos de vídeo y audio. |

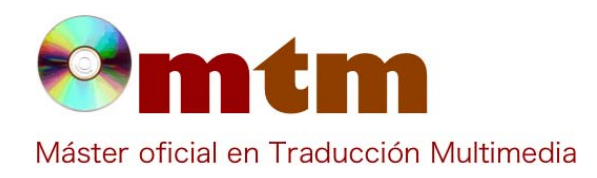

## **SOFTWARE**

Dejar varios archivos en la lista al mismo tiempo. Usar versiones disponibles: 64bit and 32bit. Visualizar los archivos con los cambios que se han producido. Utilizar herramie.

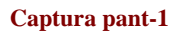

| Wideo/Audio Converter 🔇 Video Downloader 📸 DVD Ripper |                                                                                                    |                 | Loos                                                                                                    | Settions                                                                                                    | Donate                                                                            |
|-------------------------------------------------------|----------------------------------------------------------------------------------------------------|-----------------|----------------------------------------------------------------------------------------------------|----------------------------------------------------------------------------------------------------|-----------------------------------------------------------------------------------|
| 🖶 Add 🔹 Up 🤻 Down 📟 Remove 🕎 Ch                       | ar 🕂 Tools 🗁 Preview                                                                                                    |                 | de Option summ                                                                                                    | nary:                                                                                                    | - Uniters                                                                         |
| Audo Tradu                                            | About X<br>About a Partes<br>Throader<br>4.5.10.5129 Wr64<br>(C) 2011-2014 con- exoló@granal.com<br>Licenced under the terms of GR. verson 2 or above.<br>Please fiel fine to send bug reports, suggestions etc.<br>Please fiel fine to send bug reports, suggestions etc. | sy Subtle Delay | >         C         C           >         C         SB         SB           -         SB         -         SB           -         FF         -         SB           -         FF         -         SB           -         SB         -         SB           -         SB         -         SB           - | dec: Xvid<br>rate: 512 kbps<br>e: 352x289<br>ext rabio: 4/3<br>ree aspect rabis<br>: Same as sou<br>ntainer: AVI<br>dec: M3<br>mole rate: 124 kbps<br>mple rate: 441<br>rate: 124 kbps<br>mple rate: 441<br>rate: 126 kbps<br>mple rate: 441<br>rate: 126 kbps<br>mple rate: 126 kbps<br>mple rate: 126 kbps<br>mple rate: 12 | :<br>o: False<br>arce<br>i<br>100<br>de (Unicode)<br>Negrita<br>leo diagonal<br>i |
| Profiles:                                             |                                                                                                    |                 | ~                                                                                                    | Apply                                                                                                    | New/Edit                                                                          |
| Video Coder: Vid                                      | Forndar Man                                                                                                    |                 | me as source                                                                                                    | browse                                                                                                    | Open                                                                              |
| Audio Codec: Mo3                                      | Container: AVI                                                                                                    |                 | o two pass encoung                                                                                                    | ) LIC                                                                                                    | Options                                                                           |
| These searces i the                                   |                                                                                                    |                 | 18018 Sububes                                                                                                    | SUD Gue 1                                                                                                    | Options                                                                           |

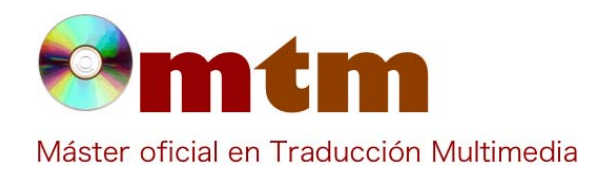

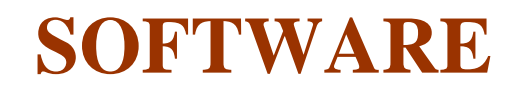

| Captura pant-2 | 鑑, TEncoder<br>File Edit Tools Help                                             |                                                       | - 0 ×                                                                                                    |
|----------------|---------------------------------------------------------------------------------|-------------------------------------------------------|----------------------------------------------------------------------------------------------------|
|                | 🖆 Video/Audio Converter 🍕 Video Downloader 🔛 DVD Ripper                         |                                                       | 🗔 🔅 📀                                                                                                    |
|                | Add Link Convert downloaded videos                                              | Password Cettings Stop Q Download                     | Logs Settings Donate Option summary:                                                                                                    |
|                | Link                                                                            | Link type: Single video/audio V Add                   | - Codec: H264                                                                                                    |
|                |                                                                                 | Post-encode action: [Nothing ↓                        | - See: 720:576<br>- Appet Table: Keep<br>- Force appet ratio: False<br>- FPS: Same as ource<br>- Container: MP4<br>- Auda<br>- Branke: J28 Hops<br>- Sample rate: Same as source<br>- Coarnels: 2<br>- Deabled |
|                | Progress: U/U                                                                   |                                                       |                                                                                                    |
|                | Outbut Paths [C-1] Jerry Januar Downloads (TEncoder Portable Man) (TEncoder 64) | Sama a                                                | Apply New/Edit                                                                                                    |
|                | Video Codec: H354 V<br>Audo Codec: AAC V V Video and Audo Options               | Encoder: FFMpeg V Do two<br>Container: MP4 V V Enable | pass encoding Export to script<br>subtities Subtite Options                                                                                                    |
|                | TEncoder                                                                        |                                                       | f                                                                                                    |
|                | = 0 <u>9</u> <u>5</u> <u>10</u> <u>0</u>                                        | ^                                                     | 雪 へ (なり) 17:58<br>29/10/2017 見                                                                                                    |

| Captura pant-3 | C TEncoder File Edit Tools Help Sideo,Rudo Converter S Video Downloader                   |                                                                                      | - C X                                                                                                    |  |  |  |
|----------------|-------------------------------------------------------------------------------------------|--------------------------------------------------------------------------------------|----------------------------------------------------------------------------------------------------|--|--|--|
|                | Big Open D/D                                                                              | C Filters Filters Add to DVD jobs list C Start DVD jobs                              | Option summary:<br>                                                                                                    |  |  |  |
|                | Paths:<br>Disc Folder:<br>Output File:                                                    | Bitrate: 512 kbps<br>Size: 352x288<br>Aspect ratio: 4/3<br>Force aspect ratio: False |                                                                                                    |  |  |  |
|                | Streams Tffee: Audio Trado: Audio Trado: Disable Audio Subtitie Trados: UDisable Subtitie | Start Chapter:                                                                       | Pro: Same as solucie    Ontainer # ATI    Ocker: M03    Ocker: M03    Ocker: M03    Ontainer: 228 lbps    Sample: rate: 44100    Ontainer: 2    Solutie    Larguage: Unicode (Unicode)    Forut: Agency: FR legitla    Proporting to video dagenal    Defuilt solide: 15 |  |  |  |
|                |                                                                                           | Post-encode action: Nothing ~                                                        | Post-encode action: Nothing                                                                                                    |  |  |  |
|                | Profiles:                                                                                 |                                                                                      | Apply New/Edit                                                                                                    |  |  |  |
|                | Output Path: C:\Users\anais\Videos\                                                       | Same as                                                                              | s source Browse Open                                                                                                    |  |  |  |
|                | Video Codec: Xvid  Video and Audio Options Video and Audio Options                        | Encoder: Mencoder v Do two<br>Container: (AVI v Clinable                             | pass encoding Export to script<br>subtitles Subtitle Options                                                                                                    |  |  |  |
|                | TEncoder                                                                                  |                                                                                      | f                                                                                                    |  |  |  |
|                | # 0 🧕 😫 🛤 🙉                                                                               | ^                                                                                    | 12:33<br>● ▲ 候 句》 29/10/2017 見                                                                                                    |  |  |  |

Comentarios

2011 (primera publicación) y 2016 (PortableApps.com).

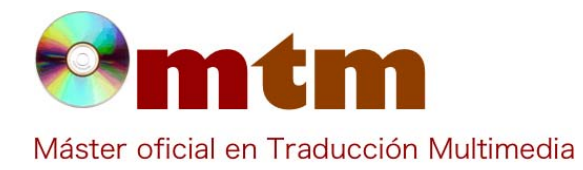

## **SOFTWARE**

Vídeo: Xvid, Mpeg1, Mpeg2, Mpeg4, H264, VP8, FLV y WMV. Audio: AAC, MP3, WAV, MP2, OGG Vorbis y AC3. Arteche Sánchez Ana Isabel Ayuda alumnado anais.as.14@hotmail.com E-mail alumnado http://forum.doom9.org/showthread.php?t=162724 Ayuda general https://hipertextual.com/archivo/2013/07/convertir-video-en-windows/ https://www.fosshub.com/TEncoder-Video-Converter.html http://www.christiandve.com/2016/10/convertir-videos-mp4-mpg-avi-otros-formatos-gratis/ Este enlace es un tutorial donde se explican algunas características de otra versión del programa, pero se pueden seguir los pasos, ya que en las versiones posteriores se han añadido más características y se han mejorado las básicas, pero el funcionamiento es prácticamente el mismo. http://tutorial-avi-mp4-mkv.blogspot.com.es/2013/06/tencoder.htm Ayuda programa ¿Cómo puedo personalizar los subtítulos? FAQ-1 Abajo a la derecha aparece una opción "Subtitle options" donde se puede elegir el idioma, la fuente, el tamaño y la **Respuesta FAQ-1** posición de los subtítulos, entre otras características. FAQ-2 ¿Cómo puedo convertir un vídeo en un GIF? En la barra de herramientas aparece una opción que se llama "Tools". Al hacer clic en esta opción, se abre un desplegable en el que una de las opciones es "Video to GIF". En primer lugar, es necesario seleccionar el archivo y la localización **Respuesta FAQ-2** para guardar el GIF. Luego se indica la duración y se hace, de nuevo, clic en "Start" para que se lleve a cabo la acción.